## **TEACHERS COLLEGE**

COLUMBIA UNIVERSITY

## **Generate Description for Job Posting**

| What you need to do                                                                                                    | What you will see                                                                                                    |                                                                                                    |
|----------------------------------------------------------------------------------------------------|----------------------------------------------------------------------------------------------------|----------------------------------------------------------------------------------------------------|
|                                                                                                    |                                                                                                    |                                                                                                    |
| <b>STEP 1:</b><br>In the requisition, navigate<br>to <b>Posting Details</b> Section.                                      | Form:<br>Do you wish to apply for a waiver for the posting?:<br>Reason For Waiver:<br>If you selected "Other" please provide details:<br>If you plan to advertise in addition to the TC<br>website indicate the advertising source: | PostING DETAILS  Please note that checking here does not automatically post the position. After making your selection, please follow up with your HR Generalist.  Select  Yes No Select  TC Careers Academic Jobs Today Baruch Broadbean Graverbuilder Chronicle Chronicle Harvard Higher Ed Higher Ed Higher Ed Higher Ed Monster NACUBO NYU Princeton The Chronicle of Higher Education University of Chicago UPENN |
| STED 2.                                                                                                    | Job Summary/Basic Function:                                                                                                    | job summary                                                                                                    |
| Scroll down to the text<br>boxes starting with: Job<br>Summary/Basic Function.                                            | Job Summary/Basic Function:                                                                                                    | Job summary                                                                                                    |
| Add information to each of<br>the following boxes:<br>Job Summary/Basic<br>Function                                       | Minimum Qualifications:                                                                                                    | min preferred                                                                                                    |
| <ul> <li>Preferred Qualifications</li> <li>Posting Summary</li> </ul>                                                     | Posting Summary:*                                                                                                    | posting summary                                                                                                    |
| The text written in each of<br>these boxes will be used as<br>text in the job posting on<br>the TC Employment<br>website. |                                                                                                    |                                                                                                    |

## **TEACHERS COLLEGE**

COLUMBIA UNIVERSITY

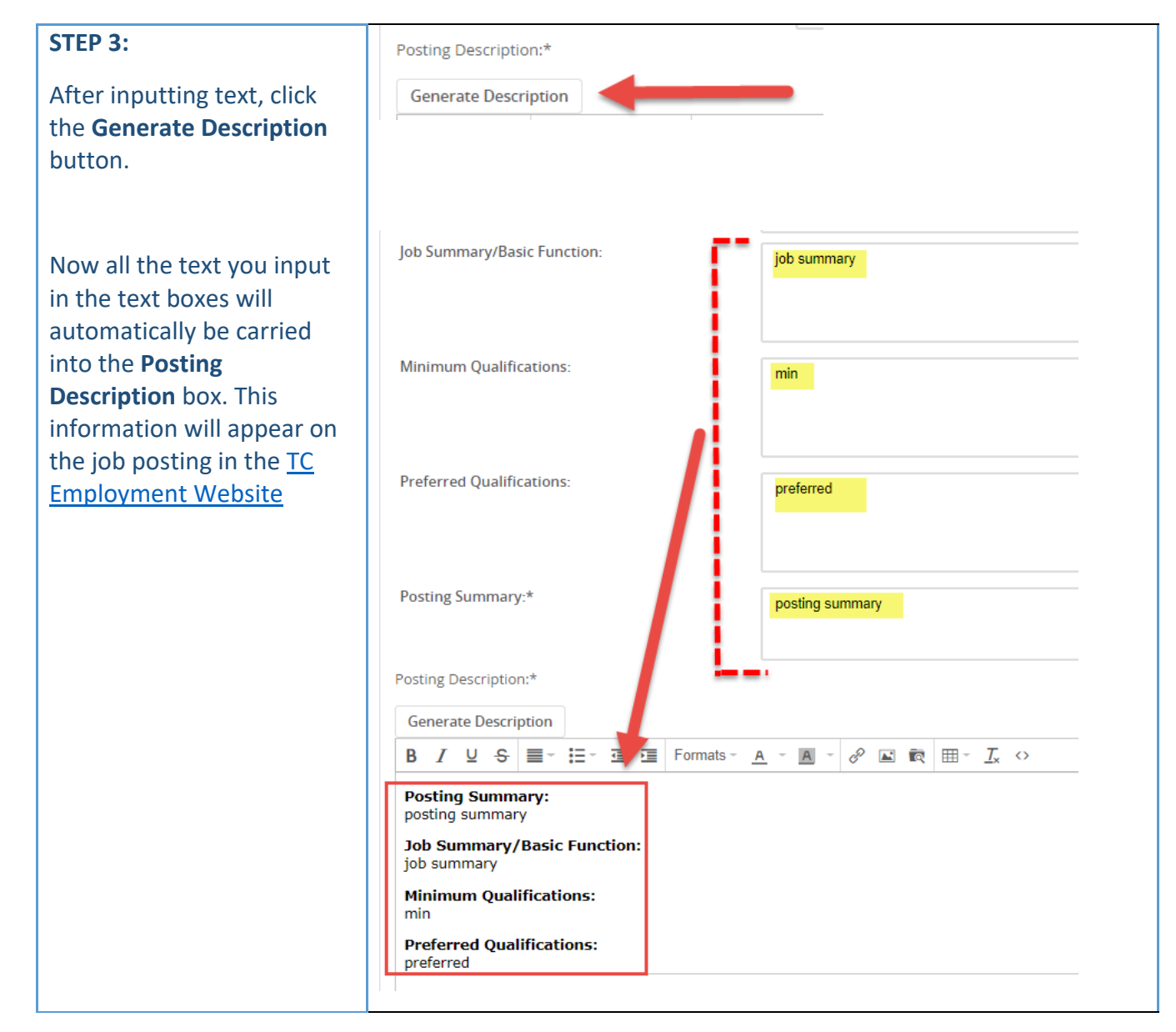